Inscription aux activités via « smartphone »

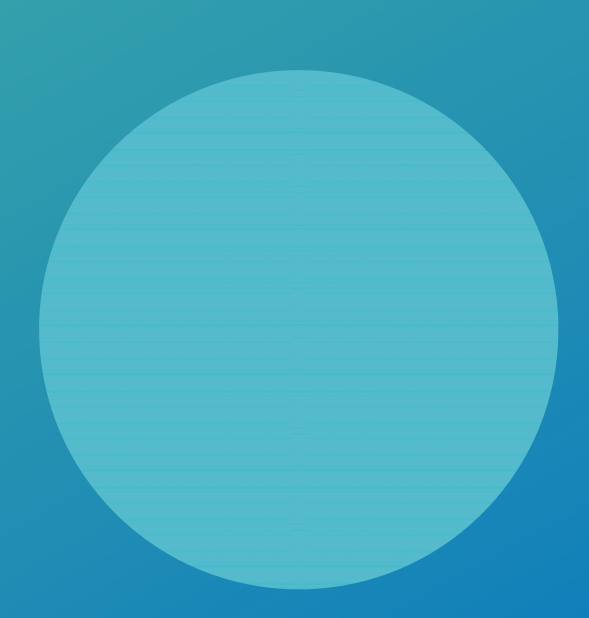

SI vous avez un compte de connexion ouvert ou non.

Voici les étapes à suivre (capture d'écran de **smartphone)** ... Lorsque vous recevez un mail d'invitation, le lien d'accès au site y est repris à la première ligne et en fin de message dans le paragraphe [ Inscription obligatoire ]

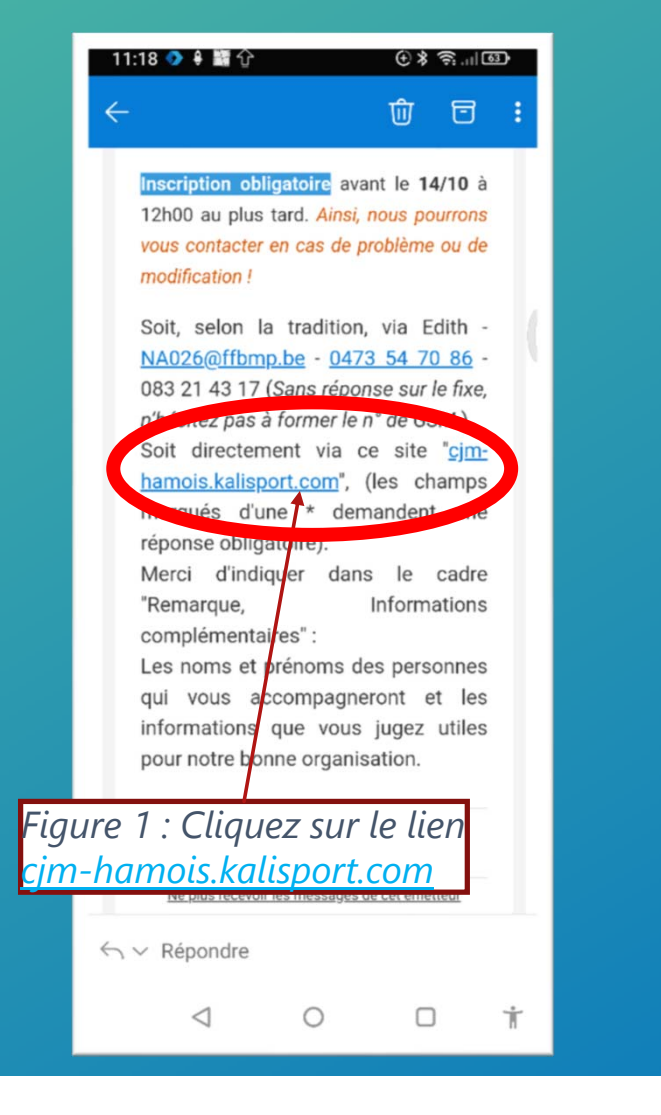

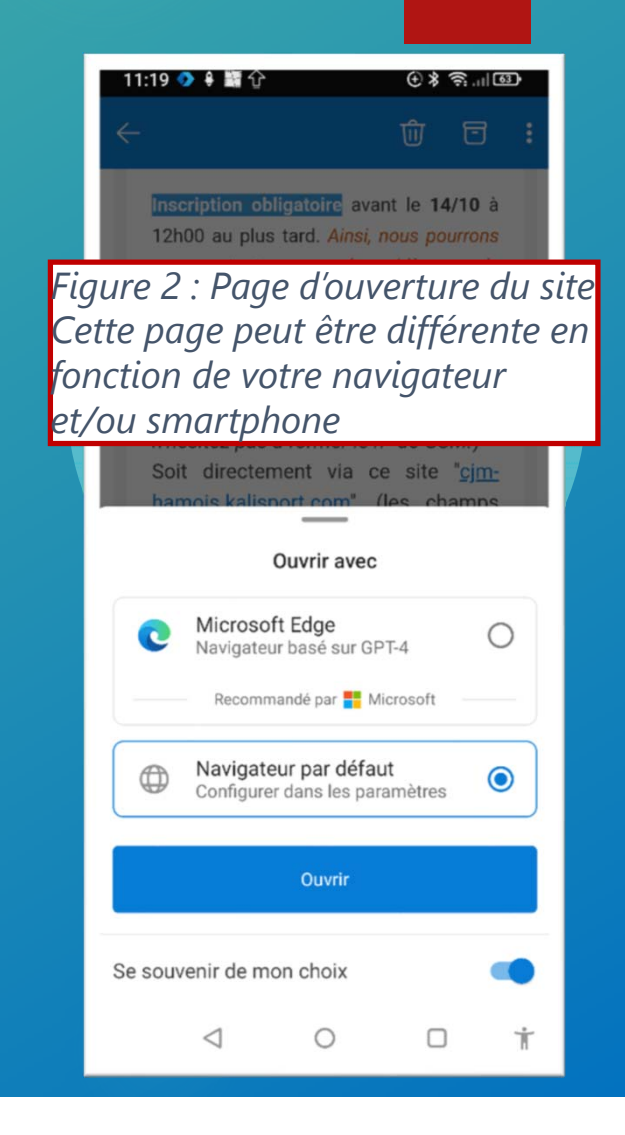

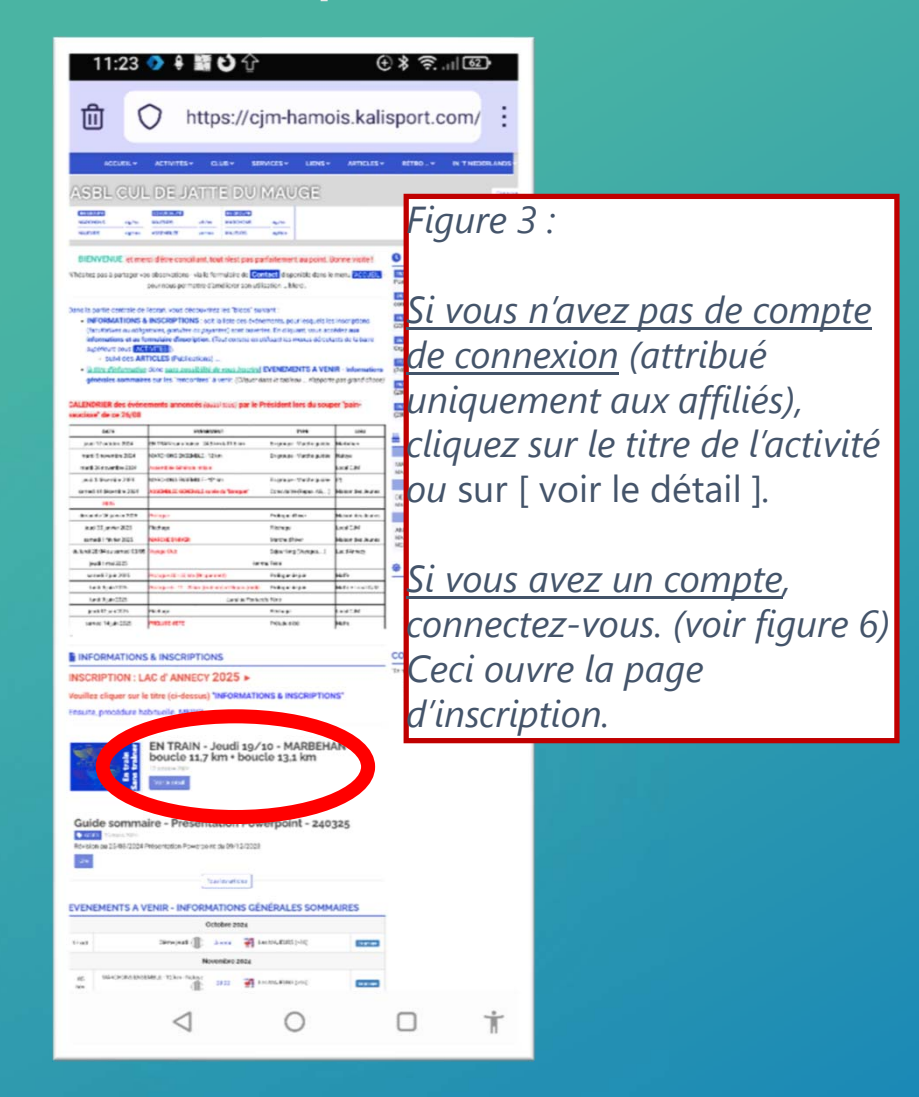

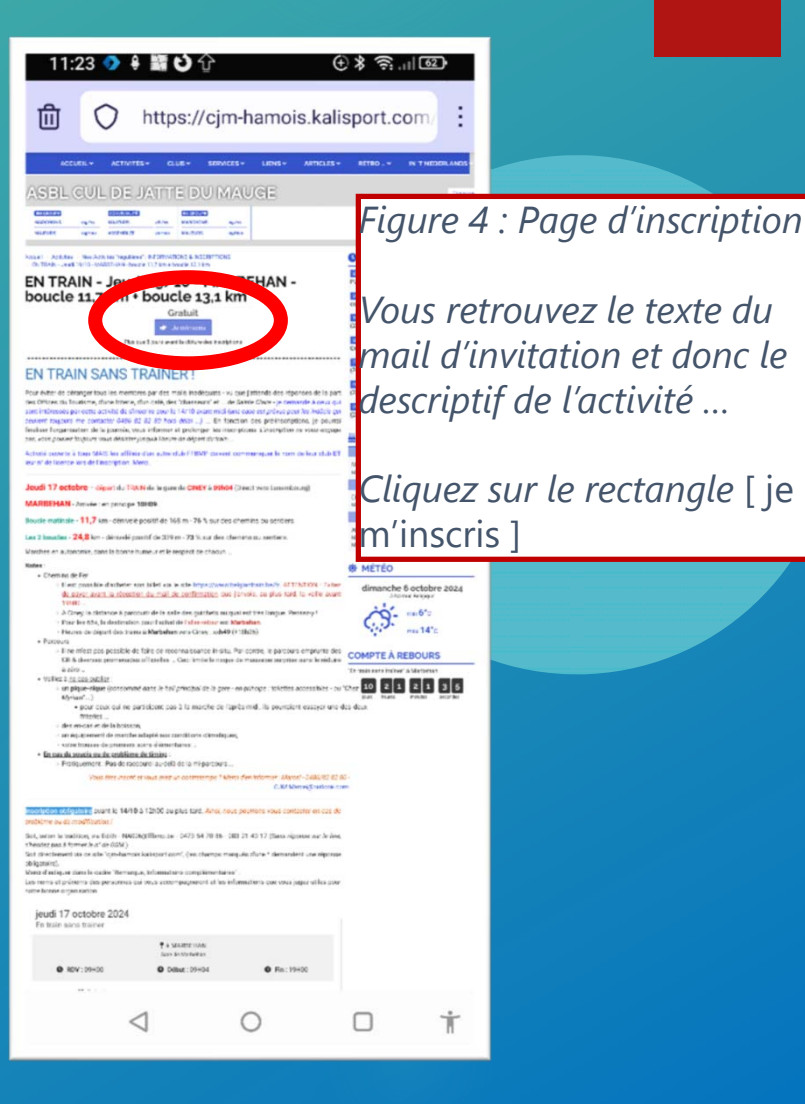

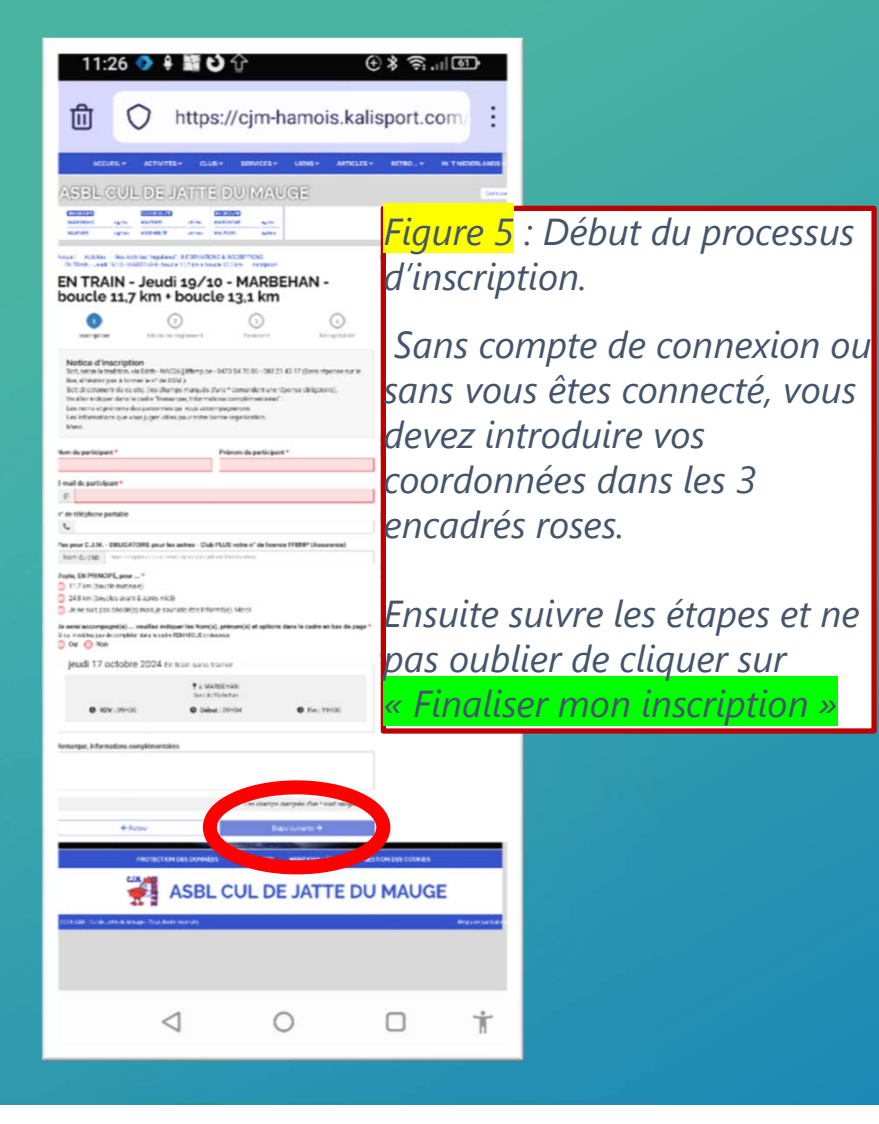

| 11:39 <u>†</u> ◆ ¥ 👌 ・ 💮 ※ 奈 atl 139                  |  |  |
|-------------------------------------------------------|--|--|
| https://cjm-hamois.kalisport.com                      |  |  |
| Figure 6 : Page de connexion au site                  |  |  |
| Ceci vous évitera de devoir compléter vos coordonnées |  |  |
| <b>Connexion</b><br>Accéder à votre espace personnel  |  |  |
| E-mail                                                |  |  |
| Mot de passe 🛛 🗞                                      |  |  |
| Se souvenir de mei                                    |  |  |
| ↔ Se connecter                                        |  |  |
| Ou                                                    |  |  |
| <b>L</b> + Créer un compte                            |  |  |
| 🏈 Propulsé par Kalisport                              |  |  |
| 4 0 D Ť                                               |  |  |

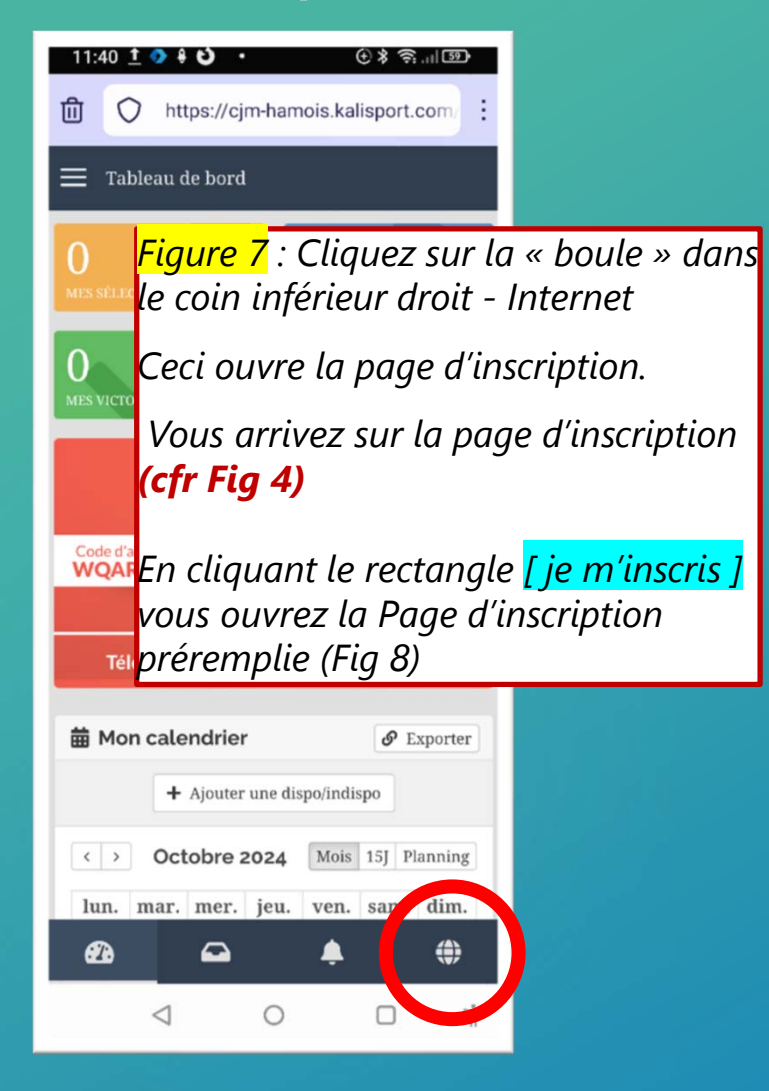

| 14:48 🛇 🔡 🕅 🔇 🕴 🛛 🛈                                                                                                    | *?                                                                                                    |                                                        |
|----------------------------------------------------------------------------------------------------|----------------------------------------------------------------------------------------------------|--------------------------------------------------------|
| 1 https://cjm-hamois.kalis                                                                                                    | sport.com/                                                                                                    |                                                        |
| ACCUEL & ACTIVITES GLAB DEMOSES LINK APPLILS                                                                                                    | RETRO IN THEODRAMON                                                                                                  |                                                        |
| EXAMPLE CONTRACTOR OF THE REAL AND A CONTRACTOR OF THE REAL AND A CONTRACT                                                                                                    | Figure 8                                                                                                    | : Page d'inscription                                   |
| Image: The set of the set of the set o                                                                                                    | Vos coc<br>sont pré<br>Poursui                                                                                       | ordonnées (correctes)<br>remplies<br>ivre le processus |
| r' e tritplore partos<br>L 10902211<br>Par pare C.J.M DRUGATIONE par les aches - Cub PLUS vote s' de locres (FRMP (Assarans)<br>band come                                                                                                    | A CIT. Fig.                                                                                                    | <i>S</i> /                                             |
| Ange, ISANSOF, jave*<br>11-74. Socie and any company<br>21-84. Socie and socie and any company<br>21-84. Socie and socie and any company Merci<br>and any any angel and any company Merci<br>and any any angel and any company Merci<br>and any angel and any any angel and any angel and any angel<br>and any angel and any angel and any angel and any angel and any angel<br>just any angel and any angel and any angel and any angel angel and any angel and any angel and any angel and any angel and any angel and any angel and any angel and any angel and any angel angel and any angel and any angel angel and any angel angel and any angel angel ange                                                                                                    | METEO  Land 7 octobre 2024  for a 12*2 for a 12*2 for a 12*2 for a 12*2  compte A REBOURS  Statement Index 4 Magnate |                                                        |
| F 4 Anticiden<br>Dark (2014)<br>Ø RDV (2010)<br>Ø Debut (2010)<br>Ø Fin (2010)                                                                                                    |                                                                                                    |                                                        |
| tenenge, bitraubes conjetimenties<br>Processo angebrander<br>Processo angebrander<br>Proceso angebrander<br>Processo a | MARK OF THE STATE                                                                                                    |                                                        |
| 0                                                                                                    | o †                                                                                                    |                                                        |